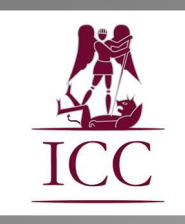

# Attestations de réussite numérisées Mode d'emploi

Institut des Carrières Commerciales - Ville de Bruxelles

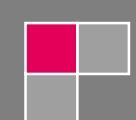

### Comment recevoir ses attestations de réussite numérisées?

Depuis septembre 2015, tous les étudiants reçoivent automatiquement leurs attestations de réussite numérisées. Il n'y a aucune démarche spécifique à entreprendre.

Ce nouveau dispositif est aussi appliqué aux attestations délivrées après un test de niveau (comme pour les langues), pour les dispenses ou pour les tests dispensatoires.

A la fin de chaque unité d'enseignement réussie, vous recevrez un courriel vous invitant à activer votre attestation afin qu'elle apparaisse dans votre porte-document personnel. Au fur et à mesure de vos réussites, votre porte-document se complètera de toutes vos attestations de réussite.

Votre porte-document se trouve sur une plate-forme sécurisée. Il vous est donc possible d'y accéder à n'importe quel moment, où que vous soyez, pour autant que vous ayez une connexion internet. Vous avez la possibilité de vous s'y connecter via notre site internet. Dans la partie actualité (à droite de l'écran), vous avez un "accès à vos attestations numérisées". Il suffit de cliquer dessus pour ouvrir une nouvelle fenêtre et se connecter au portail où est stocké toutes vos attestations.

https://www.smartcertificate.com/

#### **Comment activer ses attestations de réussite numérisées?**

Comme dit précédemment, vous allez recevoir automatiquement un courriel afin d'acter votre attestation. Il sera envoyé à l'adresse électronique que vous avez communiquée au secrétariat de l'Institut lors de votre inscription.

Une fois le courriel ouvert, cliquez sur <u>l'hyperlien</u> d'activation.

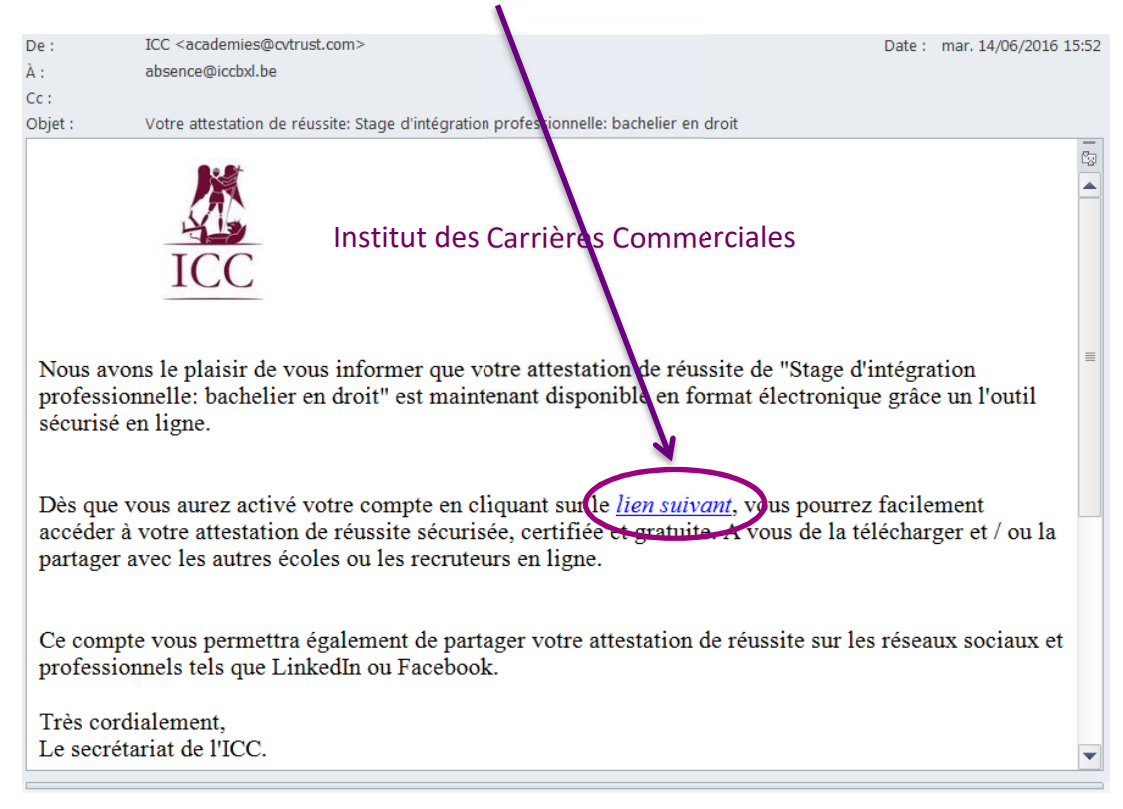

Vous devez activer toutes vos attestations de réussite afin qu'elles soient visibles dans votre portedocument personnel. Depuis septembre 2018, pour autant que vous vous soyez créé un compte lors de l'activation d'une attestation, les nouvelles attestations seront automatiquement activées et s'ajouteront dans votre porte-document.

#### **Comment créer son compte?**

Une fois que vous avez cliqué sur le lien, vous arriverez sur la page d'accès de votre compte *Smart Certificate*. Lors de votre première connexion, il vous sera demandé de créer votre compte.

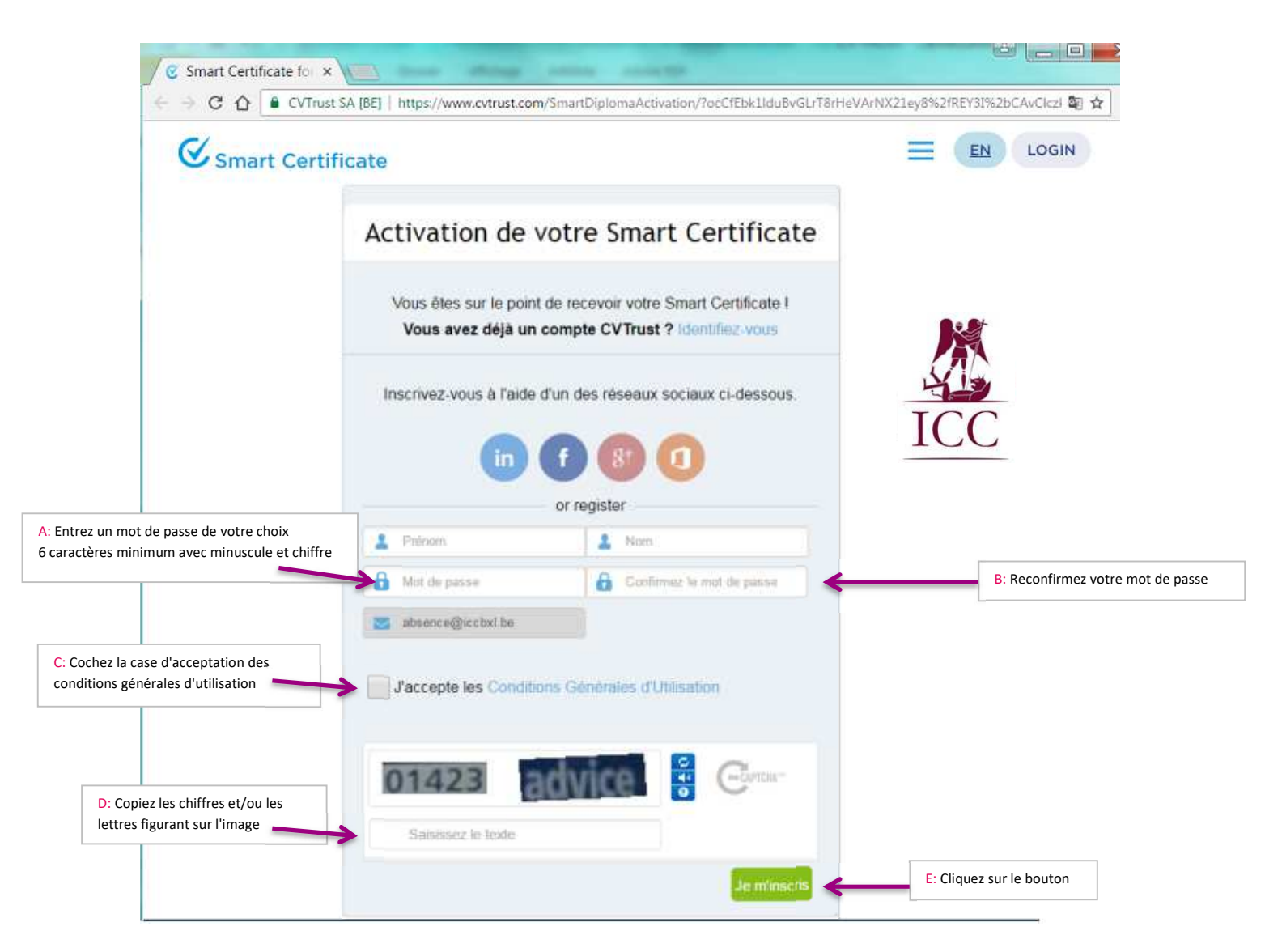

Vos nom est prénom seront pré-encodés.

Vous devez choisir un mot de passe (A), et le recopier (B). Cochez ensuite la case d'acceptation des conditions générales d'utilisation (C). Copiez ensuite les chiffres et/ou les lettres figurant sur l'image. Finissez par cliquer sur le bouton en bas du formulaire. Votre compte est créé.

Gardez bien en mémoire votre identifiant et votre mot de passe.

| Lors des connexions<br>http://www.smartcertificate.com | suivantes,                       | cliquez       | directement      | sur | "identifiez-vous". |
|--------------------------------------------------------|----------------------------------|---------------|------------------|-----|--------------------|
| Activation de vot                                      | re Smar                          | t Certi       | ificate          |     |                    |
| Vous êtes sur le point de r<br>Vous avez déjà un com   | ecevoir votre S<br>pte CVTrust ( | Smart Cert    | ficate I<br>vous |     |                    |
| Inscrivez-vous à l'aide d'un                           | des réseaux s                    | ociaux ci-c   | lessous.         |     |                    |
| in f                                                   | 8†                               | 1             |                  |     |                    |
| or                                                     | register                         |               |                  |     |                    |
| 2 Prénom                                               | 🙎 Nom                            |               |                  |     |                    |
| Mot de passe                                           | Confirm                          | iez le mot de | passe            |     |                    |
| absence@iccbxl.be                                      |                                  |               |                  |     |                    |
| J'accepte les Conditions G                             | iénérales d'Ut                   | ilisation     |                  |     |                    |
| 01423 ad                                               | vice                             | •             | САРТСНА —        |     |                    |
| Saisissez le texte                                     |                                  |               |                  |     |                    |
|                                                        |                                  |               | e m'inscris      |     |                    |

Vous arriverez directement sur la page de connexion que vous utiliserez habituellement.

Attention, si vous créez plusieurs comptes (avec des identifiants différents), vous risquez de rencontrer des problèmes et de perdre des attestations. Ne créez donc qu'<u>un seul compte.</u>

Vous n'aurez plus qu'à entrer votre adresse de courriel (A) et votre mot de passe (B), puis cliquez sur "Entrez" (C).

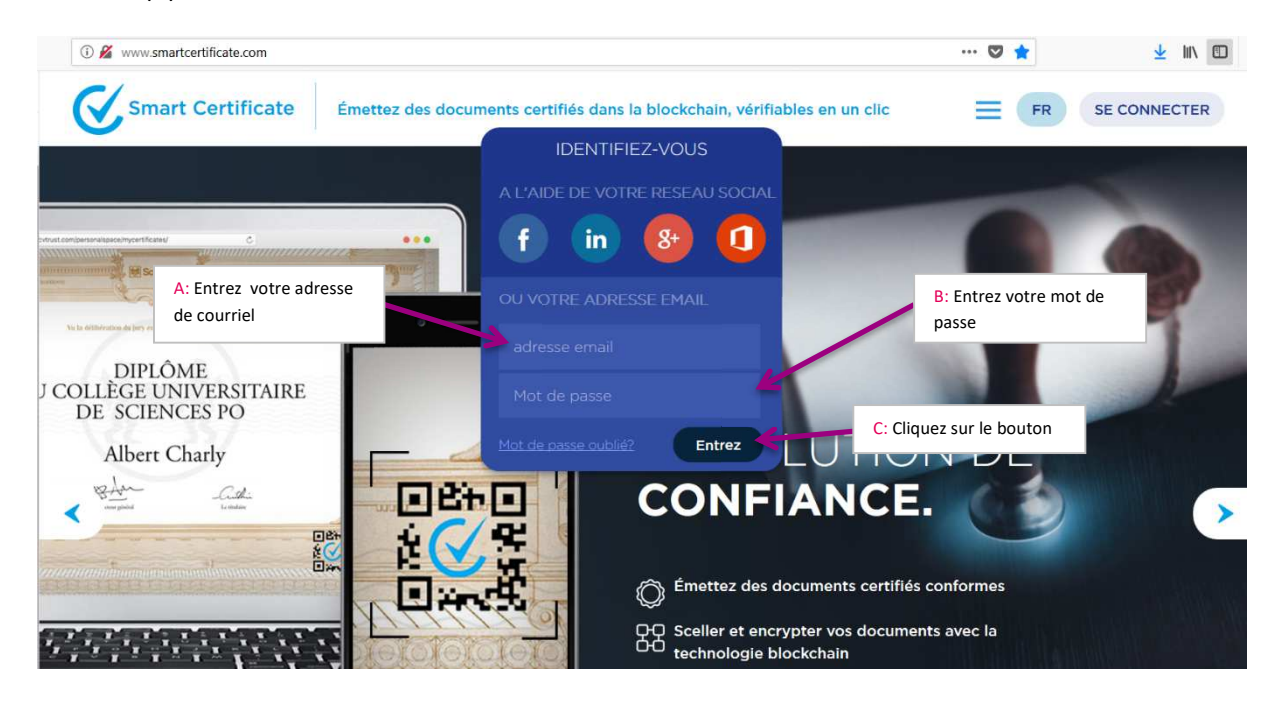

#### Comment utiliser mes attestations de réussite?

Voici ce que vous verrez une fois dans votre compte.

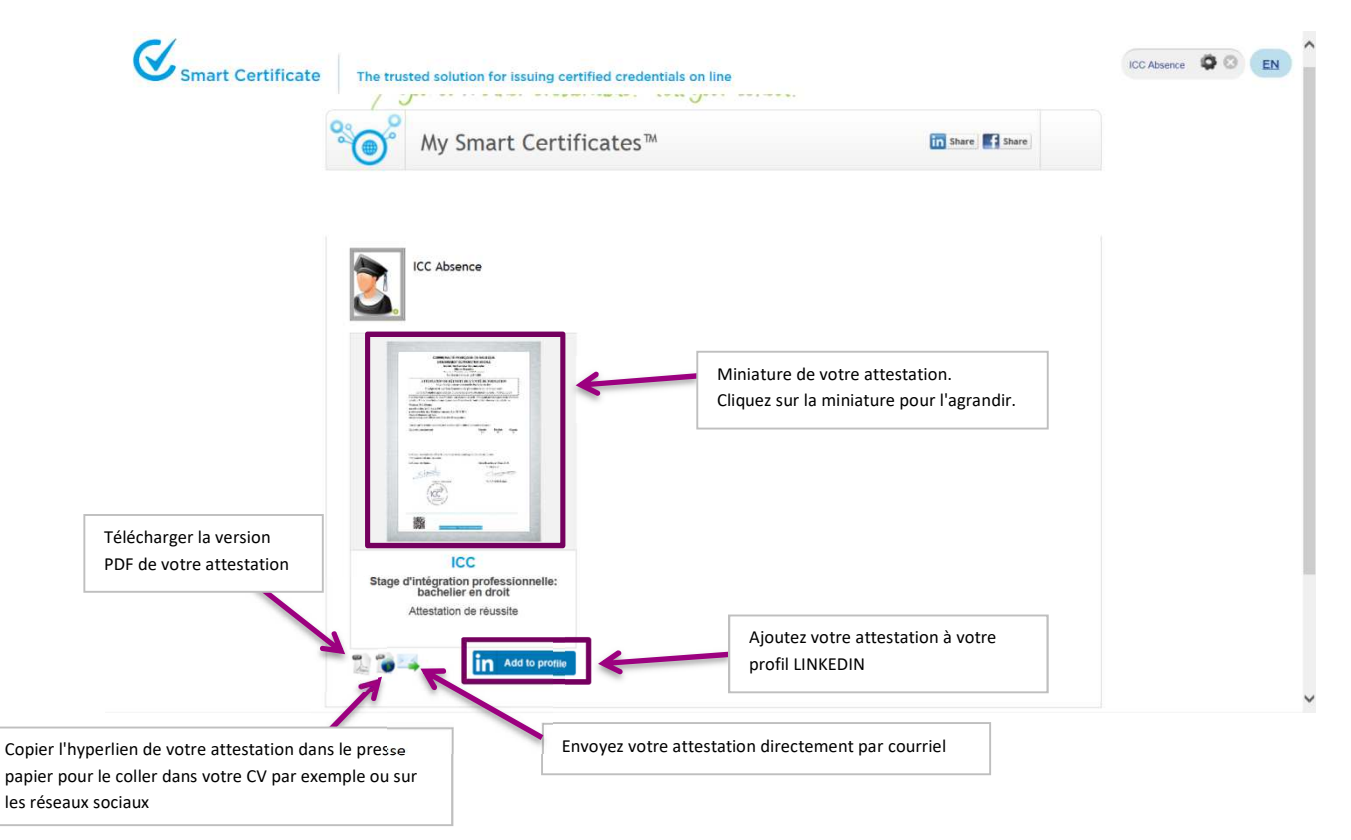

Si vous avez plusieurs attestations, elles seront toutes visibles pour autant que vous les ayez bien activées (cfr comment activer mes attestations de réussite numérisées?).

#### En cas de changement d'adresse de courriel, que faire?

Tout d'abord, il faut absolument avertir le secrétariat de l'Institut de ce changement. Les prochains courriels vous avertissant de la réussite d'une unité d'enseignement arriveront à votre nouvelle adresse. Avant d'activer toute nouvelle attestation, entrez dans votre compte *CV-Trust* pour faire les changements nécessaires. Pour ce faire appuyez sur "option", représentée par un engrenage en haut à droite de votre écran.

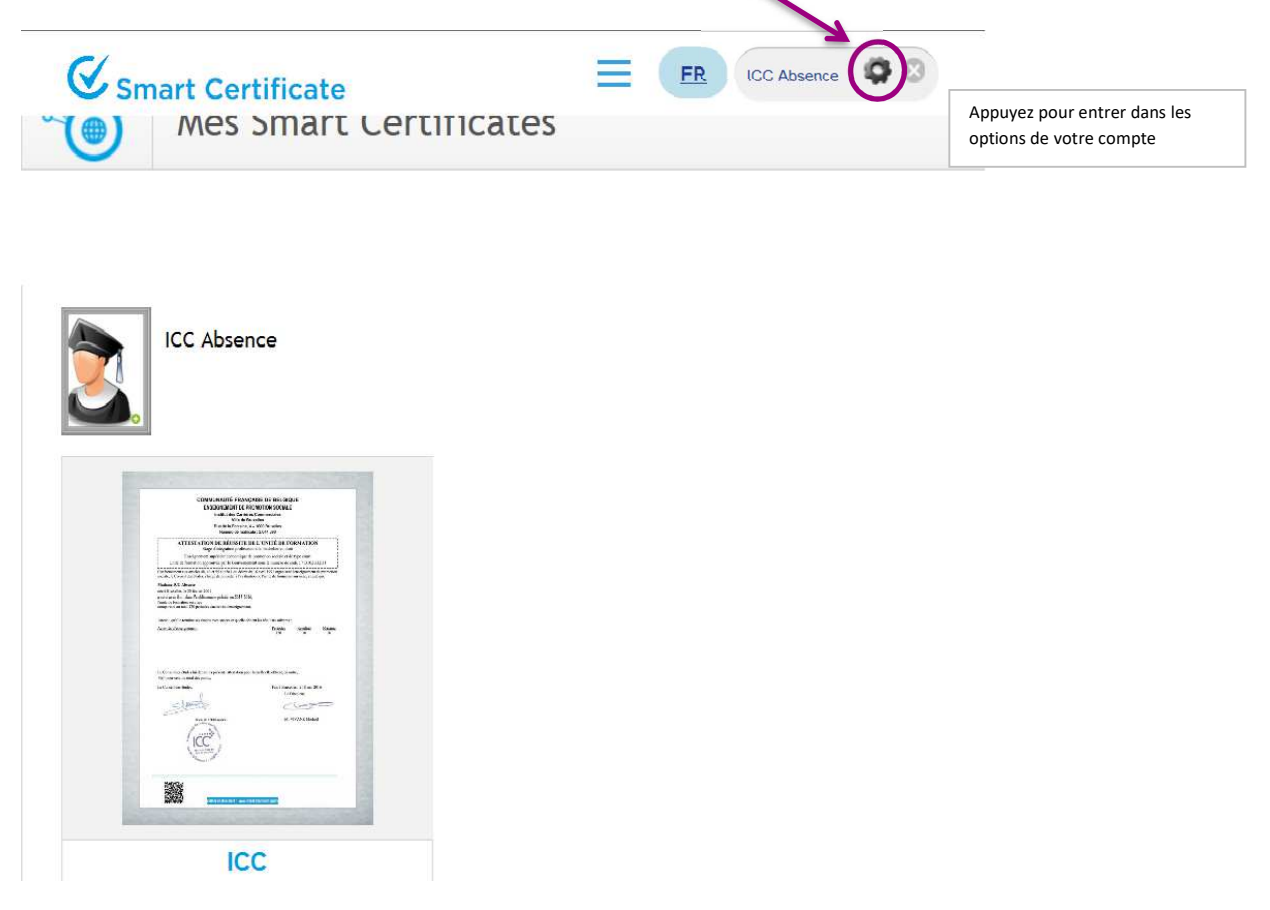

## Appuyez ensuite sur "paramètres de compte".

|                        | Profil: Option                          |                          |                 |                                                         |
|------------------------|-----------------------------------------|--------------------------|-----------------|---------------------------------------------------------|
| Mon compte             | Mise à jour d                           | le votre profil          |                 |                                                         |
|                        | Prénom                                  |                          | Photo de profil |                                                         |
| Mes Smart Certificates | Nom de famille                          | ICC Absence              |                 |                                                         |
| Paramétres de profil   | Seve                                    |                          |                 |                                                         |
| Paramètres de compte   |                                         |                          |                 |                                                         |
| Paramètres de partage  | Date de naissance                       |                          |                 |                                                         |
|                        | Téléphone                               |                          |                 |                                                         |
|                        | Pays de résidence                       | Veuillez sélectionner un | PN              | IG, JPEG, BMP ou GIF; taille ma                         |
|                        | Ville de résidence                      |                          |                 | wb, opamise pour 150x2 to pixee                         |
|                        |                                         |                          |                 |                                                         |
|                        | Pays de résidence<br>Ville de résidence | Veuillez sélectionner un | Ph<br>I         | IG, JPEG, BMP ou GIF; tail<br>MB; optimisé pour 150x210 |

Vous pouvez modifier votre adresse électronique.

|                        | ate                                     | ICC Absence                 |
|------------------------|-----------------------------------------|-----------------------------|
| Mon compte             | Mise à jour de votre profil de          | e connection                |
|                        | Adresse email actuel absence@iccbxl.be  |                             |
| Mes Smart Certificates | Nouvelle adresse email *                |                             |
| Paramètres de profil   | Confirmez votre adresse *               | Changer l'adresse email     |
| Paramètres de compte   | email                                   |                             |
| Paramètres de partage  | Mot de passe actuel                     | B: Confirmez votre nouvelle |
|                        | Mot de passe 🔺                          | adresse de courriel         |
|                        | Confirmez votre mot de * passe          | Changer le mot de passe     |
|                        | Fermez votre compte                     |                             |
|                        | Cliquez ici pour supprimer votre compte |                             |

Entrez votre nouvelle adresse de courriel (A), recopiez-la (B), puis appuyez sur "changer l'adresse email" (C) pour valider le changement.

Attention: ne jamais appuyez sur "Fermez votre compte", vous perdriez toutes vos attestations de réussite.

## Comment modifier mon mot de passe?

| <b>Smart Certific</b>  | cate                                    | ICC Absence                                                             |
|------------------------|-----------------------------------------|-------------------------------------------------------------------------|
| Mon compte             | Mise à jour de votre profil o           | le connection                                                           |
|                        | Adresse email actuel absence@iccbxl.be  |                                                                         |
| Mes Smart Certificates | Nouvelle adresse email *                |                                                                         |
| Paramètres de profil   | Confirmez votre adresse 🔺               | Changer l'adresse email                                                 |
| Paramètres de compte   | email                                   | A: Entrez votre mot de passe actuel                                     |
| Paramètres de partage  | Mot de passe actuel                     |                                                                         |
|                        | Mot de passe *                          | B: Entrez votre nouveau mot de passe                                    |
|                        | Confirmez votre mot de 🔹                | Changer le mot de passe<br>D: Appuyez pour enregistrez<br>le changement |
|                        |                                         | C: confirmez votre nouveau mot de passe                                 |
|                        | Fermez votre compte                     |                                                                         |
|                        | Cliquez ici pour supprimer votre compte |                                                                         |

C'est dans l'option "paramètres de compte" que vous pouvez modifier votre mot de passe. Dans ce cas, entrez votre mot de passe actuel (A), en dessous introduisez votre nouveau mot de passe (B), confirmez-le sur la troisième ligne (C) et validez le changement en cliquant sur "changer de mot de passe" (D).